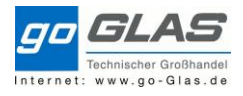

## Inhalt

| Kurzerläuterung Debitorenstamm                    | 1  |
|---------------------------------------------------|----|
| Debitor/Aufträggeber anlegen                      | 1  |
| Kreditlimit und Sperre aus Kreditmanagement       | 17 |
| Anlage zusätzlicher Warenempfänger/Lieferadresse  | 17 |
| Anlage abweichender Rechnungsempfänger/Regulierer | 23 |
| Versenden Kundenanschreiben                       |    |
| Anhang                                            |    |

## Kurzerläuterung Debitorenstamm

Debitor/Auftraggeber anlegen

- xd01 Debitor anlegen (alle Sichten)
- xd02 Debitor ändern (alle Sichten)
- xd03 Debitor anzeigen (alle Sichten)

## Kundenummernvergabe

Stelle 1: Niederlassung, z.B. 1 für Eggenfelden, 2 für Hengersberg usw., 7 für Oberpfalz, 8 für Hallwang

Stelle 2+3: Stelle des ersten Buchstaben des Kunden im Alphabet Ab Stelle 4: nächste freie Nummer im Kundenstamm

Übersicht:

| Verkaufshaus     | Stelle 1 bei Nummernvergabe |
|------------------|-----------------------------|
| 0101 Eggenfelden | 1xxxxx                      |
| 0102 Hengersberg | 2xxxxx                      |
| 0103 Altötting   | Зххххх                      |
| 0104 Landshut    | 4xxxxx                      |
| 0105 Rosenheim   | 5xxxxx                      |
| 0107 Oberpfalz   | 7xxxxx                      |
| 0201 Hallwang    | 8xxxxx                      |
| 0202 Braunau     | 1xxxxx                      |

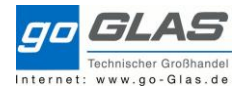

## Bei Neuanlagen immer Kontengruppe 0001 Auftraggeber

| <b>U</b>                            |                                                                                       |
|-------------------------------------|---------------------------------------------------------------------------------------|
| 로 <u>D</u> ebitor <u>B</u> earbeite | n <u>S</u> pringen <u>Z</u> usätze <u>U</u> mfeld S <u>y</u> stem <u>H</u> ilf        |
| 0                                   |                                                                                       |
| Debitor anlege                      | n: Einstieg                                                                           |
|                                     |                                                                                       |
| 🔄 Debitor anlegen: Eins             | tieg                                                                                  |
| Kontengruppe                        | ( bitte auswählen )                                                                   |
| Debitor                             | 0001 Auftraggeber                                                                     |
| Buchungskreis                       | 0002 Warenemplanger<br>0003 Regulierer<br>0004 Rechnungsempfänger<br>0005 Interessent |
| Vertriebsbereich                    | 0006 Wettbewerber<br>0007 Vertriebspartner                                            |
| Verkaufsorganisation                | 0012 Hierarchieknoten                                                                 |
| Vertriebsweg                        | CPD CPD-Debitoren (int. NrVergabe)                                                    |
| Sparte                              | KUAK Kunden Aktionäre                                                                 |
|                                     | ( bitte auswählen )                                                                   |
|                                     |                                                                                       |

wählen:

## Die Einstiegsmaske bitte immer komplett ausfüllen!

| Vertriebsweg immer 10<br>Sparte immer 50                |       |
|---------------------------------------------------------|-------|
| Debitor Bearbeiten Springen Zusätze Umfeld System Hilfe |       |
| ✓ □ ○ ○ ○ ○ ○ ○ ○ ○ ○ ○ ○ ○ ○ ○ ○ ○ ○ ○                 | ] ] 🛒 |
| Debitor anzeigen: Einstieg                              |       |
| Suchfunktion                                            |       |
| 🖙 Debitor anzeigen: Einstieg                            |       |
| Debitor 🕅 101019                                        |       |
| Buchungskreis Otto Glas GmbH DE                         |       |
| Vertriebsbereich                                        |       |
| Verkaufsorganisation 0100 Otto Glas GmbH DE             |       |
| Vertriebsweg 10 Standard                                |       |
|                                                         |       |
| Alle Vertriebsbereiche Vertriebsbereiche des Debitors   |       |
|                                                         |       |
|                                                         |       |
|                                                         |       |

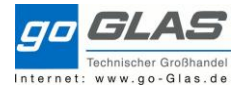

Mit den gekennzeichneten Schaltfläche wird zwischen den Sichten umgeschaltet.

### Wichtig zu wissen:

"Zusatzdaten" und "Zusätze" sind abhängig von der Sicht, in der man sich befindet.

| Debitor a            | nzeigen: Allgemeine Daten                      |
|----------------------|------------------------------------------------|
| P Anderer Debiter    |                                                |
|                      |                                                |
| bitor 10101          | 9 Günther Asböck Falkenberg                    |
|                      |                                                |
| Adresse Steueru      | ngsdaten Zahlungsverkehr Marketing Exportdaten |
| 🗟 🕒 Vorschau 🖾       |                                                |
| Name                 |                                                |
| Anrede               | <b>•</b>                                       |
| Name                 | Günther Asböck                                 |
|                      | Mech. Werkstätte                               |
|                      |                                                |
| Suchbegriffe         |                                                |
| Suchbegriff 1/2      | ASBOCK FAL                                     |
| Straßenadresse       | Name in Feld 1, Ort in Feld 2                  |
| Straße/Hausnummer    | Diepoltskirchen                                |
| Postleitzahl/Ort     | 84326 Falkenberg                               |
| Land                 | DE Deutschland Region Region eintragen         |
| Zeitzone             | CET                                            |
| Transportzone        | 101_1-1-1 EG 1-1-1                             |
| De abfe alea das ses |                                                |
| Postrachadresse      |                                                |
| Postlaitzabl         |                                                |
| Firmennostleitzahl   |                                                |
| nimenpostelezani     |                                                |
| Kommunikation        |                                                |
| Sprache              | DE Deutsch   Weitere Kommunikation             |
| Telefon              | 08727/1797 Nebenstelle                         |
| Mobiltelefon         |                                                |
| Fax                  | 08727/969334 Nebenstelle 🖻                     |
| E-Mail               | kfz-asboeck@t-online.de                        |
|                      |                                                |

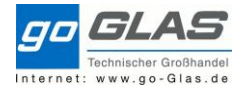

Die wichtigsten Einstellungen / Kennzeichen:

## Allgemeine Daten

| 로 Debitor Bearbeiten Springen Zusätze Umfeld System Hilfe                     |                        |
|-------------------------------------------------------------------------------|------------------------|
| 🔮 🔄 🔹 🕄 😓 🛛 😓 🖓 😓 🖓 😓 🖓 💭 🗐 🌄 💽 🖓 📮                                           |                        |
| Debitor anzeigen Allgemeine Daten                                             |                        |
| 🖆 Anderer Debitor 🤣 Buchungskreisdaten Vertriebsbereichsdaten 퉞 🔓 Zusatzdaten |                        |
| Debitor 101019 Günther Asböck Falkenberg                                      |                        |
| Adresse Steuerungsdaten Zahlungsverkehr Marketing Exportdaten                 | Konzern: 5stellige     |
| Kontosteuerung                                                                | Nummer = Sort          |
| Konzern                                                                       | Wenn                   |
| Referenzdaten / Gebiet                                                        | Transportzone          |
| Lokationsnr. 1 0000000 Lokationsnr. 2 00000 Prüfziffer 0                      | 101_ <b>0-0-0</b> dann |
| Branche 1001 KFZ Eggenfelden                                                  | muss die               |
| Transportzone 101_1-1-1 EG 1-1-1                                              | Versandbedingung       |
| Steuerinformationen Steuernummer oder UStID                                   | 04 sein!               |
| USt-Id.Nr                                                                     |                        |
|                                                                               |                        |

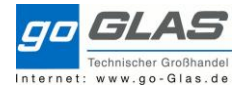

| 匠 <u>D</u> ebitor <u>B</u> earbeiten <u>S</u> pringen <u>Z</u> usätze <u>U</u> mfeld S <u>y</u> stem <u>H</u> ilfe |
|----------------------------------------------------------------------------------------------------|
|                                                                                                    |
| Debitor anzeigen: Allgemeine Daten                                                                                 |
| 🖷 Anderer Debitor 🛯 💯 Buchungskreisdaten Vertriebsbereichsdaten ն 🗟 Zusatzdaten                                    |
| Debitor Günther Asböck Falkenberg                                                                                  |
| Adresse Steuerungsdaten Zahlungsverkehr Marketing Exportdaten                                                      |
| Klassifikation                                                                                                    |
| Nielsenbezirk Regionaler Markt                                                                                     |
| Kundenklasse Hierarchiezuordnung 0                                                                                 |
| Branche 1001 KFZ Eggenfelden                                                                                       |
|                                                                                                    |
| Kennzahlen                                                                                                    |
| Jahresumsatz 0,00 in 0                                                                                             |
| Mitarbeiter 0 in 0                                                                                                 |
| GJahresvariante                                                                                                    |
| Akquisition                                                                                                    |
| Geschäftsform                                                                                                    |

# Sperrdaten

Auf "Allgemeine Daten" stehen klicken:

| 🔄 <u>D</u> ebitor <u>B</u> earbeiten | <u>S</u> pringen | Zusätze Umfeld System Hilfe                     | _             |
|--------------------------------------|------------------|-------------------------------------------------|---------------|
| 0                                    | - ⊲ 🗉            | Verwaltungsdaten Umsch+F8<br>Sperrdaten         | 81   🛒 🗾   🔞  |
| Debitor anz                          | eigen: /         | L <u>ö</u> schvormerkungen                      |               |
| 🖷 Anderer Debitor 🛛 🎾                | Allgemeine       | <u>Ä</u> nderungsbestätigung<br>Kļassifizierung | reichsdaten 🗟 |
| Debitor 101019                       | Gür              | <u>T</u> exte<br>D <u>o</u> kumente             | berg          |
| Adresse Steuerung                    | sdaten           | Zusatz <u>d</u> aten                            | laten         |
|                                      |                  | Partnerrollen des Debitors                      |               |
| 😽 📮 Vorschau                         |                  | Kontengruppeninfo                               |               |
| Name                                 |                  | V <u>e</u> rtriebsbereiche                      |               |
| Anrede                               |                  | •                                               | -             |
| Name                                 | Günther Asböck   |                                                 |               |
|                                      | Mech. Wer        |                                                 |               |
|                                      |                  |                                                 |               |
| Suchbegriffe                         |                  |                                                 |               |
| Suchbeariff 1/2                      | ASRÖCK FA        | u I                                             |               |

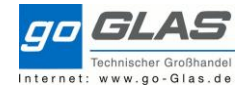

| ₽ <u>D</u> ebitor | <u>B</u> earbeiten | <u>S</u> pringen | <u>Z</u> usätze | <u>U</u> mfeld | S <u>y</u> stem |
|-------------------|--------------------|------------------|-----------------|----------------|-----------------|
| Ø                 |                    | ▼ 4 🗏            | 😋 🙆             | 😧   📮          |                 |
|                   | Debitor an         | zeigen: :        | Sperrda         | iten           |                 |
| H                 |                    |                  |                 |                |                 |
| Debitor           | 101019             | Ə 🗗 Gü           | nther Asbö      | ck             |                 |
| Buchungskre       | is 0100            | Otto Glas (      | GmbH DE         |                |                 |
| Verkaufsorg.      | 0100               | Otto Glas (      | GmbH DE         |                |                 |
| Vertriebswei      | g 10               | Standard         |                 |                |                 |
| Sparte            | 50                 | übergreife       | nd              |                |                 |
| Buchungss         | erre               |                  |                 |                |                 |
| Dalle Buch        | unaskreise         |                  |                 | Ν              |                 |
| □ ausoewä         | hlter Buchunas     | kreis            |                 | 13             |                 |
|                   |                    |                  |                 |                |                 |
| Vertriebssp       | erren              |                  |                 |                |                 |
| Auftragsspe       | erre               |                  |                 |                |                 |
| alle Vertrie      | ebsbereiche        |                  |                 |                |                 |
| ausgewäh          | lter Vertriebsbe   | ereich           |                 |                |                 |
| Liefersperre      | 2                  |                  |                 |                |                 |
| alle Vertrie      | ebsbereiche        |                  |                 |                |                 |
| ausgewäh          | iter Vertriebsbe   | ereich           |                 |                |                 |
| Fakturasper       | re<br>             |                  |                 |                |                 |
| alle vertrie      | ebspereiche        | vraish           |                 |                |                 |
| ausgewan          | tricheuntoretüte   | reich            |                 |                |                 |
| Dalle Vorte       | iabsharaicha       | ung              |                 |                |                 |
|                   | hlter Vertriehst   | ereich           |                 |                |                 |
| Baasgewa          | incor verenebbe    | analon -         |                 |                |                 |

| 🔄 Zusatzdaten Del   | bitor (zentral)            |
|---------------------|----------------------------|
| Debitor             | 101019 Pinther Asböck      |
|                     | Falkenberg                 |
|                     | runchburg                  |
| Frei verwendbare    | Attribute                  |
| BestHinweis/KA      | nein                       |
| Einzelfaktura       | nein                       |
| Preisliste          | keine Preisliste           |
| BestPreisfindg.     | mit BestPreisFindg         |
| keine Mailings      | Mailings                   |
| Druck AB            |                            |
| Druck LS            | Druck LS Immer zweifach    |
| Druck RE            | M1 falls Rechrung per Mail |
| AltteilPfand        |                            |
| Zufuhrkosten        | FT ist Standard ng         |
|                     |                            |
| Für Konditions- une | d Preisfindung             |
| Endb. BPf           |                            |
| KonditionsGrp 2     |                            |
| KonditionsGrp 3     |                            |
| KonditionsGrp 4     |                            |
| KonditionsGrp 5     |                            |
|                     |                            |
|                     |                            |

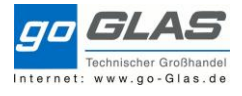

## Buchungskreisdaten

| C Debitor Bearbeiten Springen Zusätze Umfeld System Hilfe                                                                                                    |
|----------------------------------------------------------------------------------------------------|
| <ul> <li></li></ul>                                                                                                    |
| Debitor anzeigen Buchungskreisdaten                                                                                                    |
| 🖻 Anderer Debitor 🖤 Allgemeine Daten Vertriebsbereichsdaten 🗟 🗟 Zusatzdaten                                                                                                    |
| Debitor 101019 Günther Asböck Falkenberg                                                                                                    |
| Buchungskreis 0100 Otto Glas GmbH DE                                                                                                    |
| Kontoführung Zahlungsverkehr Korrespondenz                                                                                                    |
| Kontoführung                                                                                                    |
| Abstimmkonto 240000 Sortierschlüssel 009 Externe Belegnummer                                                                                                    |
| Zentrale Finanzdispogruppe                                                                                                    |
| Abstimmkonto abhängig vom Buchungskreis und Länderschlüssel:                                                                                                    |
| Zinskennzeichen       Letzte       0200 und AT => 240000         Zinsrhythmus       0       0200 und Ausland => 241000 Fordeungen Ausland         0200 und EU Ausland => 242000 Forderungen EU |
| Referenzdaten       0100 und DE => 240000         Alte Kontonr.       0100 und Ausland => 241000 Fordeungen Ausland         Einkaufsverband       0100 und EU Ausland => 242000 Forderungen EU |
| Er Debitor Bearbeiten Springen Zusätze Umfeld System Hilfe                                                                                                    |
|                                                                                                    |
| Debitor anzeigen: Buchungskreisdaten                                                                                                    |
| 🖷 Anderer Debitor 🛯 🖉 Allgemeine Daten Buchungskreisdaten Vertriebsbereichsdaten 🖆                                                                                                    |
| Debitor     101019     Günther Asböck     Falkenberg       Buchungskreis     0100     Otto Glas GmbH DE     Falkenberg                                                                         |
| Kontoführung Zahlungsverkehr Korrespondenz                                                                                                    |
| Zahlungsdaten       Zahlungsbedingung       0029       Toleranzgruppe       VZahlungsverhalten aufzeichnen                                                                                     |

Zahl.verhalten aufzeichen

Zahlungssperre Hausbank

GruppierSchl

0001 ist Standard Zahlungsbedingung

Zahlwege

Abweich.Regul.

Einzelzahlung

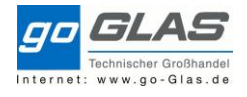

| Debitor         | Günther Asböck  |                | Falkenberg   |
|-----------------|-----------------|----------------|--------------|
| Kontoführung    | Zahlungsverkehr | Korrespondenz  |              |
| Mahndaten       |                 |                |              |
| Mahnverfahren   | 0001            | Mahnsperre     |              |
| Mahnempfänger   |                 | Gerichtl.Mahn. |              |
| Letzte Mahnung  |                 | Mahnstufe      | Θ            |
| Sachb.Mahnung   |                 | GruppierSchl   | Mahnbereiche |
| Korrespondenz   |                 |                |              |
| Sachb.Buchh.    |                 | Kontoauszug    |              |
| Konto b.Debi.   |                 |                |              |
| Sachb.b.Debi.   |                 |                |              |
| Telefon Sachb.  |                 |                |              |
| Telefax Sachb.  |                 |                |              |
| Internet Sachb. | E-Mail Sachbe   | earbeiter      |              |

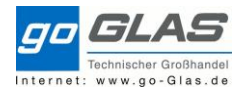

## Vetriebsbereichsdaten

| Debitor anzeigen: Vertriebsbereichsdaten                                                                                                    |                                                                                           |
|----------------------------------------------------------------------------------------------------|-------------------------------------------------------------------------------------------|
| 🖆 Anderer Debitor 🤣 Allgemeine Daten Buchungskreisdaten 🞝 🔓 Zusatzdaten                                                                                                    |                                                                                           |
| Debitor       101019       Günther Asböck       Falkenberg         Verkaufsorg.       0100       Otto Glas GmbH DE         Vertriebsweg       10       Standard         Sparte       50       übergreifend         AD-Gebiet, nicht der AD selbst       PREISFINDUNG !!! | ☐ Produktattribute                                                                        |
| Auftrag                                                                                                    | Barzahler Unterschrift erf.                                                               |
| Kundenbezirk     1102     Kfz-AD EG 1102     Auftr.Wahrsch     100 %       Verkaufshaus     0101     Eggenfelden     BerechtGruppe       Verkäufergruppe     Pos.Vorschlag                                                                                               | Bankeinzug Text                                                                           |
| Kundengruppe     01     Kfz-Betriebe A, Ind3     Konto b.Debitor       ABC-Klasse     EX     MengeneinhGrp       Währung     EUR     Europäischer Euro     Kurstyp                                                                                                    | Sammelrg. n. Bestnr.                                                                      |
| Rundung ausschalten     bei normalen     Kundenschema PV B       Produktattribute     Kunden "EX"                                                                                                    | Produktattribut 10                                                                        |
| Preisfindung/Statistik                                                                                                    |                                                                                           |
| Preisgruppe       immer leer         Kundenschema       2       Grosshandel BePreis         Preisliste       20       Preisliste A gut         StatGruppeKunde       1       statistikrelevant                                                                           | Steuert Andruck auf<br>Rechnungen //<br>Steuert<br>Zusammenfassung zu<br>Sammelrechnungen |
| Agenturge Preisliste abh. von der Kundengruppe (siehe Liste)                                                                                                    |                                                                                           |
| □relevant für Agenturgeschäft                                                                                                    |                                                                                           |
| Venn Bankeinzug gewünscht, füllt Kunde unser BEZ-Formula<br>Häckchen Bankeinzugstext im SAP eintragen und an Bettina v                                                                                                    | hier immer "B"<br>ar aus. Ggf. das<br>weitergeben. Sie                                    |

Häckchen Bankeinzugstext im SAP eintragen und an Bettina weitergeben. Sie stellt dann den BEZ im Perfacto ein. Bonusinfo kommt nicht gleich bei Neuanlage, wird meist erst später vereinbart.

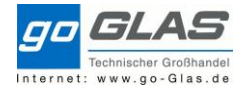

| 🔁 Anderer Debitor 🛛 🖇                                                                                               | Allgemeine Daten Buchung:                                         | skreisdaten 🛱 🗟 Zusatzdaten |
|----------------------------------------------------------------------------------------------------|-------------------------------------------------------------------|-----------------------------|
| ebitor 10103<br>erkaufsorg. 0100<br>ertriebsweg 10<br>parte 50                                                      | 9 Günther Asböck<br>Otto Glas GmbH DE<br>Standard<br>übergreifend | Falkenberg                  |
| Verkauf Versand                                                                                                    | Faktura Partnerrollen                                             |                             |
| Versand                                                                                                    |                                                                   | □ Auftr7ucommonf            |
| Versandbedingung                                                                                                    | 01 Zufuhr                                                         |                             |
| LEB relevant                                                                                                    | 0101 Eggenteiden                                                  |                             |
|                                                                                                    |                                                                   |                             |
| Teillieferungen                                                                                                    |                                                                   |                             |
| Teillieferungen                                                                                                    | geschrieben                                                       |                             |
| Teillieferungen                                                                                                    | geschrieben                                                       | ot                          |
| Teillieferungen<br>Complettlieferung von<br>Teillieferung je Position<br>Teillieferungen maximal                    | geschrieben<br>Teillieferung erlaub                               | ot                          |
| Teillieferungen<br>Komplettlieferung von<br>Teillieferung je Position<br>Teillieferungen maximal<br>Tol. unbegrenzt | geschrieben<br>Teillieferung erlaub<br>9                          | ot                          |

#### Verfasser: Martin Niederer

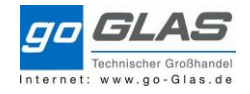

|                                               |                                      | pringen <u>Z</u> u                                 | usätze <u>U</u> mfeld S <u>v</u> st | tem <u>H</u> i | fe                                                  |                                         |
|-----------------------------------------------|--------------------------------------|----------------------------------------------------|-------------------------------------|----------------|-----------------------------------------------------|-----------------------------------------|
| و                                             |                                      |                                                    | 🔇 🔕 😒 👘 🕯                           | 14             | 11111                                               | 🔆 😯 🐄                                   |
| 🖥 🖌 Deb                                       | itor ändern                          | Vertriebs                                          | bereichsdaten                       |                |                                                     |                                         |
| Anderer I                                     | Debitor                              | Allgemeine D                                       | aten Buchungski                     | reisdaten      | 🗧 📮 Zusa                                            | atzdaten                                |
| :bitor<br>:rkaufsorg.<br>:rtriebsweg<br>varte | 101019<br>0100<br>10<br>50           | Günthe<br>Otto Glas Gn<br>Standard<br>übergreifend | r Asböck<br>nbH DE                  |                | Diepoltskirchen/Falk                                |                                         |
| Verkauf                                       | Versand F                            | Faktura P                                          | artnerrollen                        |                |                                                     |                                         |
| Faktura<br>Rechnungster<br>RechnListen T      | nachbearbeitur<br>rmine Z1<br>ermine | GLAS: alle 3                                       | Bonus<br>3 Werktage Nur bei S       | Gammelre       | Preisfindung<br>e <mark>chnung: Intervall Z1</mark> | / Z2 oder Z3                            |
| Liefer- und Za                                | hlungsbedingur                       | ngen                                               |                                     |                |                                                     |                                         |
| Zahlungsbedir                                 | nauna 000                            | 1 10 Tage                                          | 2%, 30 Tage netto                   | <u> </u>       |                                                     |                                         |
|                                               |                                      |                                                    |                                     |                |                                                     |                                         |
| Buchhaltung                                   |                                      |                                                    | Abhängig vom Sit                    | z des Ku       | iden: 01= Inland, 03=                               | EU Ausland, 04= Ausland/Drittland       |
| Kontierungsgr                                 | ruppe 01                             | Erlöse Inlan                                       | d                                   | Standa         | ırd '3' für Gerwerblich                             | e Kunden, '1' nur bei                   |
| Steuern                                       |                                      |                                                    |                                     | Persor         | alverkauf                                           |                                         |
| Land Bez                                      | eichnung                             | Steuertyp                                          | Bezeichnung                         | Ste            | Bezeichnung                                         |                                         |
| AT Öste                                       | erreich                              | MWST                                               | Ausgangssteuer                      | 3              | steuerpflichtig gew.                                | - =                                     |
| DE Deut                                       | tschland                             | MWST                                               | Ausgangssteuer                      | 3              | steuerpflichtig gew.                                | -                                       |
|                                               |                                      |                                                    |                                     |                |                                                     | - • • • • • • • • • • • • • • • • • • • |
|                                               | Lizenzen                             | ,                                                  |                                     | I              | 1                                                   |                                         |

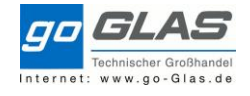

| 🔄 <u>D</u> ebit     | tor <u>B</u> earbeiten <u>S</u> pring | gen <u>Z</u> usätz  | e <u>U</u> mfeld S <u>v</u> ster | m <u>H</u> ilfe |                 |
|---------------------|---------------------------------------|---------------------|----------------------------------|-----------------|-----------------|
| Ø [                 |                                       | 1 🗏 I 😋 🤇           | 2 😧   🗅 H H I                    | 200             | 2   🐺 🏹         |
| <b>1</b>            | Debitor anzeige                       | en: Vertrie         | ebsbereichsda                    | ten             |                 |
| 🗗 And               | erer Debitor 🛛 🛛 🕉 Allger             | neine Daten         | Buchungskreisdaten               | 🔄 Zusat         | zdaten          |
| Debitor<br>Verkaufs | 101019<br>org. 0100 Ott               | Günther Asl         | böck<br>DE                       | Falker          | nberg           |
| Vertriebs<br>Sparte | weg 10 Sta<br>50 übe                  | ndard<br>ergreifend |                                  | ß               |                 |
| Ver                 | kauf Versand Fakt                     | ura Partn           | errollen                         |                 |                 |
| Partne              | rrollen                               | _                   |                                  |                 |                 |
| PR                  | Partnerrolle                          | Nummer              | Name                             |                 | Partnerbezeichn |
| AG                  | 🗇 ftraggeber                          | 101019              | Günther Asböck                   |                 |                 |
| RE                  | Rechnungsempfänger                    | 101019              | Günther Asböck                   |                 |                 |
| RG                  | Regulierer                            | 101019              | Günther Asböck                   |                 | 1.11            |
| VE                  | Verkaufshausleiter                    | 139                 | Hannes Nömmer                    | Verkaufsha      | lusleiter       |
| WE                  | Warenempfänger                        | 101019              | Günther Asböck                   | und             |                 |
| ZM                  | zuständiger MA / GVL                  | 1102                | Karl Hanseder                    | GVL eintrag     | gen             |

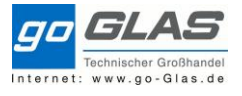

Auf "Vertriebsbereichsdaten" stehend:

| 🔄 <u>D</u> ebitor <u>E</u> | <u>B</u> earbeiten | <u>S</u> pringen | Zusätze Umfeld System Hilfe                     |         |
|----------------------------|--------------------|------------------|-------------------------------------------------|---------|
| Ø                          |                    | • 4 🖪            | Verwaltungsdaten Umsch+F8<br>Sperrdaten         | 1 🕄     |
| 👦 🔎 Del                    | bitor and          | zeigen: I        | L <u>ö</u> schvormerkungen                      |         |
| 🗗 Anderer De               | ebitor 🎾           | Allgemeine       | <u>Ä</u> nderungsbestätigung<br>Klassifizierung | ısatzda |
| Debitor                    | 101019             | 🗗 Gür            | <u>T</u> exte                                   | berg    |
| Verkaufsorg.               | 0100               | Otto Gla         | D <u>o</u> kumente                              |         |
| Vertriebsweg               | 10                 | Standard         | Zusatz <u>d</u> aten                            |         |
| Sparte                     | 50                 | übergrei         | Partnerrollen des Debitors                      |         |
|                            |                    |                  | <u>K</u> ontengruppeninfo                       | •       |
| Verkauf                    | Versand            | Faktura          | V <u>e</u> rtriebsbereiche                      | •       |
|                            |                    |                  |                                                 | _       |

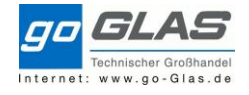

| 👦 🖌 Debitor             | <sup>r</sup> anzeigen: Vertriebs | bereichsdaten        | 1        |          |
|-------------------------|----------------------------------|----------------------|----------|----------|
| 🖷 Anderer Debitor       | 🤣 Allgemeine Daten 🛛 Bud         | hungskreisdaten 🕻    | 🚽 🛃 Zusa | atzdaten |
| Debitor 1               | 01019 Günther Asböck             |                      | Falkenbe | rg       |
| 🔄 Zusatzdaten Det       | vitor (Vertrieb)                 |                      |          | ×        |
| Debitor                 | [101019 ]] inther Asböck         |                      |          |          |
| Verkaufsorg.            | 0100 Otto Glas GmbH DE           |                      |          |          |
| Vertriebsweg            | 10 Standard                      |                      |          |          |
| Sparte                  | 50 übergreifend                  |                      |          |          |
| . Kundan anun an        | i.d.R. 001 , außer Kunde h       | at Klimasachkundenad | chweis   |          |
| Ausschluss              | 001 kain Kältamittal             |                      |          |          |
| Ausschluss<br>keine AGV | Kein Kaitemiittei                |                      |          |          |
| Sofortrechnung          |                                  |                      |          |          |
| keine AB                |                                  |                      |          |          |
| Rabattliste             |                                  |                      |          |          |
|                         |                                  |                      |          |          |
|                         |                                  |                      |          |          |
|                         |                                  |                      |          |          |
|                         |                                  |                      |          |          |
|                         |                                  |                      |          |          |
|                         |                                  |                      |          |          |
| otatorapportanao        |                                  |                      |          |          |
|                         |                                  |                      |          |          |
| Agenturgeschäft         |                                  |                      |          |          |
| 🗌 relevant für Agen     | urgeschäft                       |                      |          |          |

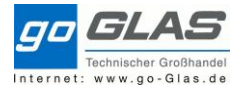

## **Hinweistexte:**

#### Auf "Allgemeine Daten" stehend:

| 로 Debitor Bearbeiten Springen Zusätz                                                                                                    | ze Umfeld S <u>v</u> stem <u>H</u> ilfe                                                                                                 |   |
|----------------------------------------------------------------------------------------------------|----------------------------------------------------------------------------------------------------|---|
|                                                                                                    | rwaltungsdaten Shift+F8                                                                                                    |   |
|                                                                                                    | errdaten                                                                                                    |   |
| Debitor ändern: All                                                                                                    | schvormerkungen                                                                                                    |   |
| Änderer Debiter Ruchungskreid                                                                                                    | derungsbestätigung                                                                                                    |   |
| Klas                                                                                                    | ssifizierung                                                                                                    |   |
| Debitor 101019 Gür <u>T</u> ex                                                                                                    | xte                                                                                                    |   |
| Dol                                                                                                    | kumente                                                                                                    |   |
| Adresse Steuerungsdaten Zus                                                                                                    | satz <u>d</u> aten estellen                                                                                                    |   |
| <u>P</u> ar                                                                                                    | rtnerrollen des Debitors                                                                                                    |   |
| Vorschau 🖆 Kor                                                                                                    | ntengruppeninfo 🕨                                                                                                    |   |
| Name Ver                                                                                                    | rtriebsbereiche 🕨 📃                                                                                                    |   |
| Anrede Firma                                                                                                    |                                                                                                    |   |
| Name Günther Asböck                                                                                                    |                                                                                                    |   |
| Mech. Werkstätte                                                                                                    |                                                                                                    |   |
|                                                                                                    |                                                                                                    |   |
|                                                                                                    | · 💊 🐝 🖘 · 💳 · · · · · · · · · · · · · · · · ·                                                                                           |   |
|                                                                                                    |                                                                                                    |   |
|                                                                                                    |                                                                                                    |   |
| Debitor ändern: Zen                                                                                                    | ntrale Texte                                                                                                    |   |
| Debitor ändern: Zer                                                                                                    | ntrale Texte                                                                                                    |   |
| Debitor ändern: Zen     Text anlegen     Zext ändern                                                                                                    | m <b>trale Texte</b>                                                                                                    |   |
|                                                                                                    | m <b>trale Texte</b> Text löschen Inther Asböck Falkenberg                                                                              |   |
| Debitor ändern: Zen<br>Text anlegen Text ändern<br>Debitor 101019 Gün                                                                                                    | ntrale Texte<br>Text löschen<br>Inther Asböck Falkenberg                                                                                |   |
|                                                                                                    | m <b>trale Texte</b><br>Text löschen<br>Inther Asböck Falkenberg                                                                        |   |
|                                                                                                    | ntrale Texte<br>Text löschen<br>Inther Asböck Falkenberg                                                                                |   |
| Debitor ändern: Zen     Text anlegen     Text ändern     Debitor     101019     Gün Beleg Sprachvorschlag     DE Deutsch                                                                                                    | ntrale Texte<br>Text löschen<br>Inther Asböck Falkenberg                                                                                |   |
| Debitor ändern: Zen Text anlegen Text ändern for the second second s | ntrale Texte<br>Text löschen<br>Inther Asböck Falkenberg                                                                                |   |
| Debitor ändern: Zen         Text anlegen       Text ändern         Debitor       101019       Gün         Beleg       Sprachvorschlag       DE       Deutsch         S Spr       Bezeichnung       Bezeichnung       Bezeichnung                                                                                                    | ntrale Texte<br>Text löschen<br>Inther Asböck Falkenberg<br>1. Zeile                                                                    | M |
| Debitor ändern: Zen Text anlegen Text ändern för andern: Zen Text ändern för andern: Zen Text anlegen Text ändern för andern för andern för                | ntrale Texte Text löschen Inther Asböck Falkenberg I. Zeile                                                                             | M |
| Debitor ändern: Zen         Text anlegen       Text ändern         Debitor       101019       Gün         Beleg       Sprachvorschlag       DE       Deutsch         S Spr       Bezeichnung       Buchhaltungsnotiz       Unternehmensstruktur                                                                                                    | ntrale Texte  Text löschen  Inther Asböck Falkenberg  1. Zeile                                                                          | M |
| Debitor ändern: Zen         Text anlegen       Text ändern         Debitor       101019       Gün         Beleg       Debitor       Sprachvorschlag       DE         S Spr       Bezeichnung       Buchhaltungsnotiz       Unternehmensstruktur         Besondere Einrichtungen       Destendere Einrichtungen       Destendere Einrichtungen                                                                                                    | ntrale Texte Text löschen Inther Asböck Falkenberg 1. Zeile                                                                             | M |
| Debitor ändern: Zen         Text anlegen       Text ändern         Debitor       101019       Gün         Beleg       Sprachvorschlag       DE       Deutsch         S Spr       Bezeichnung       Buchhaltungsnotiz       Unternehmensstruktur         Besondere Einrichtungen       Spezialisierung       Spezialisierung                                                                                                    | ntrale Texte  Text löschen  Inther Asböck Falkenberg  1. Zeile                                                                          |   |
| Debitor ändern: Zen         Text anlegen       Text ändern         Debitor       101019       Gün         Beleg       Debitor       Sprachvorschlag       DE         S Spr       Bezeichnung       Buchhaltungsnotiz       Unternehmensstruktur         Besondere Einrichtungen       Spezialisierung       Potentialbegründung                                                                                                    | ntrale Texte  Text löschen  Inther Asböck Falkenberg  1. Zeile                                                                          |   |
| Debitor ändern: Zen         Text anlegen       Text ändern         Debitor       101019       Gün         Beleg       Debitor       Gün         Sprachvorschlag       DE       Deutsch         S Spr       Bezeichnung       Buchhaltungsnotiz         Unternehmensstruktur       Besondere Einrichtungen         Spezialisierung       Potentialbegründung         Verkaufshinweis extern                                                                                                    | ntrale Texte  Text löschen  Inther Asböck Falkenberg  1. Zeile  Das hier wird auf Belege gedruckt                                       |   |
| Debitor ändern: Zen         Text anlegen       Text ändern         Debitor       101019       Gün         Beleg       E       Deutsch         Sprachvorschlag       DE       Deutsch         S Spr       Bezeichnung       Buchhaltungsnotiz         Unternehmensstruktur       Besondere Einrichtungen       Spezialisierung         Potentialbegründung       Verkaufshinweis extern       Verkaufshinweis intern                                                                                                    | ntrale Texte  Text löschen  Inther Asböck Falkenberg  I. Zeile  Das hier wird auf Belege gedruckt Das hier ist intern - nur Anzeige!!!! |   |
| Debitor ändern: Zen Text anlegen Text ändern: Zen Text andern: Zen Text anlegen Text ändern for the second second sec               | ntrale Texte Text löschen Inther Asböck Falkenberg I. Zeile Das hier wird auf Belege gedruckt Das hier ist intern - nur Anzeige!!!!     |   |
| Debitor ändern: Zen         Text anlegen       Text ändern         Debitor       101019       Gün         Beleg       Debitor       Sprachvorschlag       DE       Deutsch         S Spr       Bezeichnung       Buchhaltungsnotiz       Unternehmensstruktur         Besondere Einrichtungen       Spezialisierung       Potentialbegründung         Verkaufshinweis extern       Verkaufshinweis intern         Marketingnotiz       Außendienstnotiz                                                                                                    | ntrale Texte Text löschen Inther Asböck Falkenberg I. Zeile Das hier wird auf Belege gedruckt Das hier ist intern - nur Anzeige!!!!     |   |
| Debitor ändern: Zen         Text anlegen       Text ändern         Debitor       101019       Gün         Beleg       Debitor       Debitor         Sprachvorschlag       DE       Deutsch         S Spr       Bezeichnung       Bezeichnung         Buchhaltungsnotiz       Unternehmensstruktur         Besondere Einrichtungen       Spezialisierung         Potentialbegründung       Verkaufshinweis extern         Verkaufshinweis intern       Marketingnotiz         Außendienstnotiz       Außendienstnotiz                                                                                                    | ntrale Texte  Text löschen  Inther Asböck Falkenberg  I. Zeile  Das hier wird auf Belege gedruckt Das hier ist intern - nur Anzeige!!!! |   |
| Debitor ändern: Zen         Text anlegen       Text ändern         Debitor       101019       Gün         Beleg       Debitor       Debitor         Sprachvorschlag       DE       Deutsch         S Spr       Bezeichnung       Deutsch         Buchhaltungsnotiz       Unternehmensstruktur       Besondere Einrichtungen         Spezialisierung       Potentialbegründung       Verkaufshinweis extern         Verkaufshinweis intern       Marketingnotiz       Außendienstnotiz         Außendienstnotiz       Adressnotiz       Banknotizen                                                                                                    | ntrale Texte  Text löschen  Inther Asböck Falkenberg  I. Zeile  Das hier wird auf Belege gedruckt Das hier ist intern - nur Anzeige!!!! |   |

Doppelklick öffnet einen Editor (auch Microsoft Word), wo längere mehrzeilige Texte hinterlegt werden können.

Nach Eintippen von Texten immer über die Diskette oben sichern!

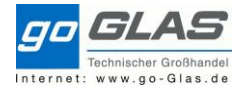

# Bestellnummer zur Pflichteingabe machen geht jetzt:

| 🖉 💽 🗸 🔄 🔇 🚱 😂 🔛 🛗 🛗 🗳 🖄 🖾 🖾 🖾 🚱 📑                                                                                 |
|----------------------------------------------------------------------------------------------------|
| Debitor ändern: Allgemeine Daten                                                                                  |
| 🖻 Anderer Debitor Buchungskreisdaten Vertriebsbereichsdaten 🗟 Zusatzdaten                                         |
| Debitor 101019 Günther Asböck Falkenberg                                                                          |
| Adresse Steuerungsdaten Zahlungsverkehr Marketing Abladestellen Exportdaten Ansprechpartner                       |
|                                                                                                    |
| Name                                                                                                    |
| Anrede Firma                                                                                                    |
| Name Günther Asböck                                                                                               |
|                                                                                                    |
|                                                                                                    |
| Debitor ändern. Allgemeine Daten (erweitert)                                                                      |
| Anderer Debitor Allgemeine Daten Buchungskreisdaten Vertriebsbereichsdaten                                        |
| Debitor 101019 Günther Ashöck Falkenberg                                                                          |
|                                                                                                    |
| S Preislistenanzeige Allgemeine Zusatzdaten Zusatzdaten Key Account Drucksteuerung Zusatzdaten Nachrichtenfindung |
|                                                                                                    |
| Destdianstlaister                                                                                                 |
| Postdienstielister                                                                                                |
| Kz BestellNr. Kunden 🗸                                                                                            |
| SMC Usercode                                                                                                    |
|                                                                                                    |
| C Performance Assistant                                                                                           |
|                                                                                                    |
| Kennzeichen Bestellnummer des Kunden ist Pflicht                                                                  |
| Wenn das Kennzeichen gesetzt, ist bei Auftragserfassung im Cockpit, die Bestellnummer des Kunden, ein             |
| Pflichtfeld.                                                                                                    |
|                                                                                                    |
|                                                                                                    |
|                                                                                                    |

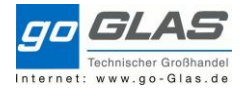

Kreditlimit und Sperre aus Kreditmanagement

#### **Transaktion FD32**

FIBU überprüft die Kunden: wenn Bankauskunft oder Creditreform-Auskunft bei Ihr vorliegt wird das in der Neuanlage mit Vermerk des Kreditlimits hinterlegt, und muss im SAP bei Neuanlage gepflegt werden. Wenn bereits angelegte Kunden eine Änderung des Kreditlimits ergeben, bearbeitet dies die FIBU weiterhin.

| 💌 🖌 Debitor K                  | (reditmanag      | ement ändern: Sta                                        | itus            |
|--------------------------------|------------------|----------------------------------------------------------|-----------------|
| 🔓 🕞 📝 Texte                    | Verwaltungsdater | n                                                        |                 |
| Debitor<br>Kreditkontr.Bereich | 205078           | Reifen Englmeier GmbH & Co<br>Kreditkontrollbereich Glas | EUR             |
| Kreditlimit                    |                  |                                                          |                 |
| Kreditlimit                    | 2.000,00         | Forderungen                                              | 0,00            |
| Kreditkonto                    | 205078           | Sonderobligo                                             | 0,00            |
| Ausschöpfungsgrad              | 0,00 %           | Vertriebswert                                            | 0,00            |
| Datum Kredithorizont           | 21.08.2016       | Gesamtobligo                                             | 0,00            |
|                                |                  | Abgesich.Ford.                                           | 0,00            |
| Interne Daten                  |                  |                                                          | 6               |
| Risikoklasse                   | 001 Standa       | rd immer 001                                             | Gesperrt        |
| Bearbeitergruppe               |                  |                                                          | Texte vorhanden |
| KundenkreditGrp                |                  |                                                          | Texte           |
| Kundengruppe                   |                  | Ltz.int.Prüfung                                          |                 |
| Vorlagedatum                   |                  | Nächste Prüfung                                          |                 |

Anlage zusätzlicher Warenempfänger/Lieferadresse

Im Gegensatz zur Anlage eines Auftraggebers erfolgt die Anlage des Warenempfängers/abweichende Lieferadresse mit interner Nummernvergabe (also automatisch durch das System) und für die Kontengruppe 0002 = Warenempfänger. Es werden nur Versandrelevanten Daten benötigt.

|                                              | maria baa birribaon                                                 | Daabiino                                                          | aon                                                                                                    |
|----------------------------------------------|---------------------------------------------------------------------|-------------------------------------------------------------------|----------------------------------------------------------------------------------------------------|
| 🖻 Debitor anlegen: Einstieg                  |                                                                     |                                                                   | [                                                                                                    |
| Kontengruppe 🙎<br>Debitor 🕅<br>Buchungskreis | 0002 Warenempfänger       leer lassen       0100     Otto Glas GmbH | H DE 0001<br>0002<br>0003<br>0004<br>0005<br>0006<br>0007<br>0012 | Auftraggeber<br>Warenempfänger<br>Regulierer<br>Rechnungsempfänger<br>Interessent<br>Wettbewerber<br>Vertriebspartner<br>Hierarchieknoten |
| Vertriebsbereich                             |                                                                     | 0110<br>CPD                                                       | Werke/Filialen<br>CPD-Debitoren (int NrVergabe)                                                                                           |
| Verkaufsorganisation<br>Vertriebsweg         | 0100 Otto Glas GmbH                                                 | I DE KUAK                                                         | ( bitte auswählen )                                                                                                    |
| Sparte                                       | 50 übergreifend                                                     |                                                                   |                                                                                                    |
| Alle Vertriebsbereiche                       | Vertriebsbere                                                       | iche des Debitors                                                 |                                                                                                    |

Als erstes wie immer die Allgemeinen Daten pflegen, die neu Lieferadresse anlegen, Suchbegriff ist identisch zum Auftraggeber, Transportzone nicht vergessen.

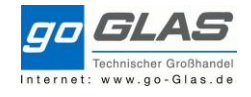

| <u>D</u> ebitor <u>B</u> earbeiten       | <u>S</u> pringen <u>Z</u> usätze <u>U</u> mfeld S <u>v</u> stem <u>H</u> ilfe                                                                                                    |
|------------------------------------------|----------------------------------------------------------------------------------------------------|
| Ø [I                                     |                                                                                                    |
| -<br>                                    |                                                                                                    |
| Debitor anlegen                          | : Allgemeine Daten                                                                                                    |
| Anderer Debitor Bu                       | uchungskreisdaten Vertriebsbereichsdaten 🗟 Zusatzdaten                                                                                                    |
| ebitor INTER                             | 1N                                                                                                    |
|                                          |                                                                                                    |
| Adresse Steuerun                         | ngsdaten Zahlungsverkehr Marketing Abladestellen Exportdaten Ansprechpartne                                                                                                    |
|                                          |                                                                                                    |
| 🗸 📙 Vorschau                             |                                                                                                    |
| Name                                     |                                                                                                    |
| Anrede                                   |                                                                                                    |
| Name                                     | Markt Bad Birnbach                                                                                                    |
|                                          |                                                                                                    |
| - · · · · · · · · · · · · · · · · · · ·  |                                                                                                    |
| Suchbegriffe                             |                                                                                                    |
| Suchbegriff 1/2                          | MARKT BAD gleicher Suchbegriff wie Auftraggeber                                                                                                    |
| Straßenadresse                           |                                                                                                    |
| Straße/Hausnummer                        | Rella Vieta Alle 1 neue Lieferadresse hinterlegen                                                                                                    |
| Postleitzahl/Ort                         | 84364 Bad Birnbach                                                                                                    |
| Land                                     | DE Deutschland Region 09                                                                                                    |
| Transnortzone                            |                                                                                                    |
| Transporzone                             |                                                                                                    |
| Postfachadresse                          |                                                                                                    |
| Postfach                                 |                                                                                                    |
| Postleitzahl                             |                                                                                                    |
| Firmenpostleitzahl                       |                                                                                                    |
|                                          |                                                                                                    |
| Kommunikation                            |                                                                                                    |
| Sprache                                  | DE Deutsch  Weitere Kommunikation                                                                                                    |
|                                          |                                                                                                    |
| Telefon                                  | Nebenstelle                                                                                                    |
| Telefon<br>Mobiltelefon                  | Nebenstelle                                                                                                    |
| Telefon<br>Mobiltelefon<br>Fax           | Nebenstelle     Image: Constant of the second second |
| Telefon<br>Mobiltelefon<br>Fax<br>E-Mail | Nebenstelle     S       Nebenstelle     S       Nebenstelle     S       S     S                                                                                                    |

→ Zusatz: Zusatzdaten

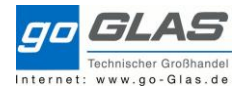

| 🔄 Zusatzdaten Debitor   | (zentral)           |
|-------------------------|---------------------|
| Debitor                 | 🗇 arkt Bad Birnbac  |
| L                       | Bad Birnbach        |
|                         |                     |
| Frei verwendbare Attrib | ute                 |
| BestHinweis/KA          | nein                |
| Einzelfaktura           | nein                |
| Preisliste              | keine Preisliste    |
| BestPreisfindg.         | mit BestPreisFindg  |
| keine Mailings          | Mailings            |
| Druck AB                |                     |
| Druck LS D              | analog Auftraggebei |
| Druck RE                |                     |
| AltteilPfand            |                     |
| Zufuhrkosten            |                     |
|                         |                     |
| Für Konditions- und Pr  | eisfindung          |
| Endb. BPf               |                     |
| KonditionsGrp 2         |                     |
| KonditionsGrp 3         |                     |
| KonditionsGrp 4         |                     |
| KonditionsGrp 5         |                     |
|                         |                     |
|                         |                     |
|                         |                     |

Buchungskreisdaten

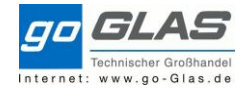

| Debitor anlegen: Buchu                           | ngskreisdaten                                       |                         |
|--------------------------------------------------|-----------------------------------------------------|-------------------------|
| 🗳 Anderer Debitor 🔹 Allgemeine Da                | aten Vertriebsbereichsdate                          | en 🔂 🗟 Zusatzdaten      |
| Debitor INTERN M<br>Buchungskreis 0100 Otto Glas | arkt Bad Birnbach<br>GmbH DE<br>hr. Korrespondenz V | Bad Birnbach            |
| Kontoführuna                                     |                                                     |                         |
| Abstimmkonto 240000                              | Sortierschlüssel                                    | 009 Externe Belegnummer |
| Zentrale<br>Berechtigung                         | Finanzdispogruppe<br>Wertberichtigung               | analog Auftraggeber     |
| Verzinsung                                       |                                                     |                         |
| Zinskennzeichen                                  | Letzter Stichtag                                    |                         |
| Zinsrhythmus                                     | Letzter Zinslauf                                    |                         |
| Referenzdaten                                    |                                                     |                         |
| Alte Kontonr.<br>Einkaufsverband                 | Personalnummer                                      |                         |
|                                                  |                                                     |                         |

Sonderfall: WE im Ausland, Rücksprache mit FiBu.

Vertriebsbereichsdaten

| Debitor anlege                                                                    | en: Vertriebst                                                       | pereichsdaten                                |        |                      |
|-----------------------------------------------------------------------------------|----------------------------------------------------------------------|----------------------------------------------|--------|----------------------|
| 🖷 Anderer Debitor                                                                 | Allgemeine Daten                                                     | Buchungskreisdaten                           | 6      | Zusatzdaten          |
| Debitor INT<br>Verkaufsorg. 010<br>Vertriebsweg 10<br>Sparte 50<br>Verkauf Versan | ERN Markt E<br>O Otto Glas G<br>Standard<br>übergreifen<br>d Faktura | Bad Birnbach<br>mbH DE<br>d<br>Partnerrollen |        | Bad Birnbach         |
|                                                                                   |                                                                      |                                              |        |                      |
| Versand                                                                           |                                                                      |                                              |        |                      |
| Lieferpriorität                                                                   |                                                                      | _                                            |        | AuftrZusammenführung |
| Versandbedingung                                                                  | 01 Zufuh                                                             | r                                            |        |                      |
| Auslieferungswerk                                                                 |                                                                      | analog Auft                                  | raggeb | er                   |
| LEB zeitfenster                                                                   |                                                                      |                                              |        |                      |
| Teillieferungen                                                                   |                                                                      |                                              |        |                      |
| Komplettlieferung v                                                               | orgeschrieben                                                        |                                              |        |                      |
| Teillieferung je Positio                                                          | on 🗌 Tei                                                             | illieferung erlaubt                          |        |                      |
| Teillieferungen maxim                                                             | nal 9                                                                |                                              |        |                      |
| Tol. unbegrenzt                                                                   |                                                                      |                                              |        |                      |
| Tol.Unterlieferung                                                                |                                                                      |                                              |        |                      |
| Tol.Überlieferung                                                                 |                                                                      |                                              |        |                      |
| Allgemeine Transport                                                              | daten                                                                |                                              |        |                      |
| Transportzone                                                                     | 101_0-2-0                                                            | EG 0-2-0                                     |        |                      |

### **Reiter Faktura**

| Steuern |             |           |                |          |                      |      |
|---------|-------------|-----------|----------------|----------|----------------------|------|
| Land    | Bezeichnung | Steuertyp | Bezeichnung    | Steu     | Bezeichnung          |      |
| AT      | Österreich  | MWST      | Ausgangssteuer | 3        | steuerpflichtig gew. |      |
| DE      | Deutschland | MWST      | Ausgangssteuer | 3        | steuerpflichtig gew. | - 44 |
|         |             |           | analog         | Auftragg | eber                 |      |
|         |             |           |                |          |                      |      |
|         |             |           |                |          |                      | -    |

Zum Schluß ,Sichern, Harauf kommt die Erfolgsmeldung mit der Nummer des Warenempfängers.

🖉 Debitor 0001001869 wurde für Buchungskreis 0100 und Vertriebsbereich 0100 10 50 angelegt.

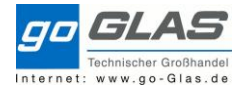

Diese Nummer muss beim Auftraggeber in den Partnerrollen gespeichert werden: XD02 Auftraggeber ändern

|                                                       | bitor <u>B</u> earbeiten <u>S</u> p                                                                                                    | oringen <u>z</u> usat                                                               | ze <u>U</u> mfeld S <u>v</u> stem                                                                                                    | <u>H</u> ilfe |                   |
|-------------------------------------------------------|----------------------------------------------------------------------------------------------------|-------------------------------------------------------------------------------------|----------------------------------------------------------------------------------------------------|---------------|-------------------|
| 0                                                     | •                                                                                                    | ⊲ 📙 🛇 (                                                                             | 2 😪   🗅 Hi Kk   20                                                                                                    | ° 1           | 21   🛒 🗾   😨      |
| Debitor ändern: Vertriebsbereichsdaten                |                                                                                                    |                                                                                     |                                                                                                    |               |                   |
| <mark>ප</mark> ී An                                   | derer Debitor Allgeme                                                                                                    | eine Daten Bu                                                                       | chungskreisdaten 🛃 Zi                                                                                                    | usatzdat      | en                |
| ebitor                                                | 107044                                                                                                    | Markt Bad E                                                                         | Birnbach                                                                                                    | Bad B         | limbach           |
| erkauf                                                | sorg. 0100                                                                                                    | Otto Glas GmbH                                                                      | DE                                                                                                    |               |                   |
| ertrieb                                               | sweg 10                                                                                                    | Standard                                                                            |                                                                                                    |               |                   |
| parte                                                 | 50                                                                                                    | überareifend                                                                        |                                                                                                    |               |                   |
|                                                       |                                                                                                    |                                                                                     |                                                                                                    |               |                   |
| Partn                                                 | errollen                                                                                                    |                                                                                     |                                                                                                    |               |                   |
| Partn<br>PR                                           | errollen<br>Partnerrolle                                                                                                    | Nummer                                                                              | Name                                                                                                    |               | Partnerbezeichnur |
| Partn<br>PR<br>AG                                     | errollen<br>Partnerrolle<br>Ditraggeber                                                                                                    | Nummer<br>107044                                                                    | Name<br>Markt Bad Birnbach                                                                                                    |               | Partnerbezeichnur |
| Partn<br>PR<br>AG<br>RE                               | errollen<br>Partnerrolle<br>Dîtraggeber<br>Rechnungsempfänger                                                                                                    | Nummer<br>107044<br>107044                                                          | Name<br>Markt Bad Birnbach<br>Markt Bad Birnbach                                                                                                    |               | Partnerbezeichnur |
| Partn<br>PR<br>AG<br>RE<br>RG                         | errollen<br>Partnerrolle<br>Ditraggeber<br>Rechnungsempfänger<br>Regulierer                                                                                                    | Nummer<br>107044<br>107044<br>107044                                                | Name<br>Markt Bad Birnbach<br>Markt Bad Birnbach<br>Markt Bad Birnbach                                                                                                    |               | Partnerbezeichnur |
| Partn<br>PR<br>AG<br>RE<br>RG<br>VE                   | errollen<br>Partnerrolle<br>Dtraggeber<br>Rechnungsempfänger<br>Regulierer<br>Verkaufshausleiter                                                                               | Nummer<br>107044<br>107044<br>107044<br>107044<br>139                               | Name<br>Markt Bad Birnbach<br>Markt Bad Birnbach<br>Markt Bad Birnbach<br>Hannes Nömmer                                                                                        |               | Partnerbezeichnur |
| Partn<br>PR<br>AG<br>RE<br>RG<br>VE<br>WE             | errollen<br>Partnerrolle<br>Dtraggeber<br>Rechnungsempfänger<br>Regulierer<br>Verkaufshausleiter<br>Warenempfänger                                                             | Nummer<br>107044<br>107044<br>107044<br>139<br>107044                               | Name<br>Markt Bad Birnbach<br>Markt Bad Birnbach<br>Markt Bad Birnbach<br>Hannes Nömmer<br>Markt Bad Birnbach                                                                  |               | Partnerbezeichnur |
| Partn<br>PR<br>AG<br>RE<br>RG<br>VE<br>WE<br>WE       | errollen<br>Partnerrolle<br>Ditraggeber<br>Rechnungsempfänger<br>Regulierer<br>Verkaufshausleiter<br>Warenempfänger<br>Warenempfänger                                          | Nummer<br>107044<br>107044<br>107044<br>139<br>107044<br>1000063                    | Name<br>Markt Bad Birnbach<br>Markt Bad Birnbach<br>Markt Bad Birnbach<br>Hannes Nömmer<br>Markt Bad Birnbach<br>Bauhof Bad Birnbach                                           |               | Partnerbezeichnur |
| Partn<br>PR<br>AG<br>RE<br>RG<br>VE<br>WE<br>ZM       | errollen<br>Partnerrolle<br>Dtraggeber<br>Rechnungsempfänger<br>Regulierer<br>Verkaufshausleiter<br>Warenempfänger<br>Warenempfänger<br>zuständiger MA / GVL                   | Nummer<br>107044<br>107044<br>107044<br>139<br>107044<br>1000063<br>1101            | Name<br>Markt Bad Birnbach<br>Markt Bad Birnbach<br>Markt Bad Birnbach<br>Hannes Nömmer<br>Markt Bad Birnbach<br>Bauhof Bad Birnbach<br>Christian Straßl                       |               | Partnerbezeichnur |
| Partn<br>PR<br>AG<br>RE<br>RG<br>VE<br>WE<br>ZM<br>WE | errollen<br>Partnerrolle<br>Dtraggeber<br>Rechnungsempfänger<br>Regulierer<br>Verkaufshausleiter<br>Warenempfänger<br>Warenempfänger<br>zuständiger MA / GVL<br>Warenempfänger | Nummer<br>107044<br>107044<br>107044<br>139<br>107044<br>1000063<br>1101<br>1001869 | Name<br>Markt Bad Birnbach<br>Markt Bad Birnbach<br>Markt Bad Birnbach<br>Hannes Nömmer<br>Markt Bad Birnbach<br>Bauhof Bad Birnbach<br>Christian Straßl<br>Markt Bad Birnbach | neue          | Partnerbezeichnur |
| Partn<br>PR<br>AG<br>RE<br>RG<br>VE<br>WE<br>ZM<br>WE | errollen<br>Partnerrolle<br>Traggeber<br>Rechnungsempfänger<br>Regulierer<br>Verkaufshausleiter<br>Warenempfänger<br>Zuständiger MA / GVL<br>Warenempfänger                    | Nummer<br>107044<br>107044<br>107044<br>139<br>107044<br>1000063<br>1101<br>1001869 | Name<br>Markt Bad Birnbach<br>Markt Bad Birnbach<br>Markt Bad Birnbach<br>Hannes Nömmer<br>Markt Bad Birnbach<br>Bauhof Bad Birnbach<br>Christian Straßl<br>Markt Bad Birnbach | neue          | Partnerbezeichnur |

Anschließend ,Sichern,

Anlage abweichender Rechnungsempfänger/Regulierer

Fordert der Kunde einen abweichender Rechnungsempfänger oder Regulierer, wird dieser mit Transaktion XD01 und Kontengruppe 0003 (Regulierer) oder 0004 (Rechnungsempfänger). Die Nummernvergabe erfolgt extern analog zum Auftraggeber.

Beachte: Der Regulierer kann auch die Rolle des Rechnungsempfänger übernehmen, umgekehrt ist das nicht der Fall. Bei der Kundenneuanlage ist deswegen genau zu prüfen, ob es sich nur um eine abweichende Rechnungsanschrift handelt, oder tatsächlich um einen abweichenden Regulierer.

Dies bietet auch den Vorteil, dass eine abweichende E-Mail Adresse für den Rechnungsempfänger bzw. Regulierer gepflegt werden kann. Nachteilig ist der zusätzliche Pflegeaufwand und Zunahme der Stammdaten.

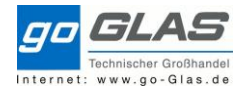

| 🔄 Debitor anlegen: Einstieg                    |        |                                               | -          | × |
|------------------------------------------------|--------|-----------------------------------------------|------------|---|
| Kontengruppe                                   | 0003 R | egulierer                                     | ~]         |   |
| Buchungskreis                                  | 0100   | Otto Glas GmbH DE                             |            |   |
| Vertriebsbereich                               |        |                                               |            |   |
| Verkaufsorganisation<br>Vertriebsweg<br>Sparte | 0100   | Otto Glas GmbH DE<br>Standard<br>übergreifend |            |   |
| Alle Vertriebsbereiche.                        |        | Vertriebsbereiche de                          | s Debitors |   |
| Debitor                                        |        |                                               |            |   |
| Buchungskreis                                  |        |                                               |            |   |
| Verkaufsorganisation                           |        |                                               |            |   |
| Vertriebsweg                                   |        |                                               |            |   |
| Sparte                                         |        |                                               |            |   |
|                                                |        |                                               | ) 👔 💉 ôò 🌔 | 3 |

Analag zum Auftraggeber sind folgende Daten zu füllen:

- Allgemeine Daten: Adressdaten, evtl. eigene E-Mail Adresse f
  ür Rechnungsversand per Mail Steuerungsdaten (UstID Nr.!) Zusatzdaten (bei Mail ,M1')
- Buchungskreisdaten: Kontoführung, Zahlungsverkehr, Korrespondenz
- Vertriebsbereichsdaten: (nur Beim Regulierer) Faktura Zusatzdaten

Zum Schluss ,Sichern, 📕 darauf kommt die Erfolgsmeldung.

🛇 Debitor 0000205082 wurde für Buchungskreis 0100 und Vertriebsbereich 0100 10 50 angelegt.

Anschließend den neuer Regulierer in den Partnerrollen des Auftraggebers hinterlegen.

Transaktion XD02 Debitor ändern: -> Vertriebsbereichsdaten -> Partnerrollen

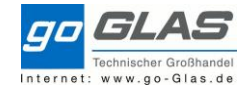

| <b>⊡</b> e                                             | ebitor <u>B</u> earbeiten                                                                                                    | <u>S</u> pringen <u>Z</u> us                                                                                                    | ätze <u>U</u> mfeld                                                                                         | S <u>v</u> stem <u>H</u> ilfe                          |                                             |                |
|--------------------------------------------------------|----------------------------------------------------------------------------------------------------|----------------------------------------------------------------------------------------------------|----------------------------------------------------------------------------------------------------|--------------------------------------------------------|---------------------------------------------|----------------|
| 0                                                      |                                                                                                    | × « 📙                                                                                                    | 🔇 🔕 😒 👘                                                                                                    | 6 M M 🚯                                                | 111 🗐                                       | ? 🐄            |
| ₹.                                                     | Debitor änder                                                                                                    | n: Vertriebsb                                                                                                    | ereichsdaten                                                                                                |                                                        |                                             |                |
| F A                                                    | Anderer Debitor                                                                                                    | Allgemeine Da                                                                                                    | ten Bucht                                                                                                   | ungskreisdaten                                         | Zusatzdaten                                 |                |
| Debitor                                                | 219014                                                                                                    | Europart                                                                                                    | Trading GmbH                                                                                                | Heng                                                   | gersberg                                    |                |
| Verkau                                                 | fsorg. 0100                                                                                                    | Otto Glas Gmb                                                                                                    | H DE                                                                                                    |                                                        |                                             |                |
| Vertrie                                                | bsweg 10                                                                                                    | Standard                                                                                                    |                                                                                                    |                                                        |                                             |                |
| Sparte                                                 | 50                                                                                                    | überareifend                                                                                                    |                                                                                                    |                                                        |                                             |                |
|                                                        |                                                                                                    | -                                                                                                    |                                                                                                    |                                                        |                                             |                |
| Ver                                                    | kauf Versand                                                                                                    | -<br>Faktura Par                                                                                                    | tnerrollen                                                                                                  |                                                        |                                             |                |
| Ver                                                    | kauf Versand                                                                                                    | Faktura Par                                                                                                    | tnerrollen                                                                                                  |                                                        |                                             |                |
| Ver<br>Partr<br>PR                                     | kauf Versand<br>nerrollen<br>Partnerrolle                                                                                                    | Faktura Par                                                                                                    | tnerrollen<br>Name                                                                                          |                                                        | Partnerbezeichnung                          | D              |
| Ver<br>Partr<br>PR<br>AG                               | kauf Versand<br>nerrollen<br>Partnerrolle<br>Auftraggeber                                                                                                    | Faktura Par<br>Nummer<br>219014                                                                                                    | tnerrollen<br>Name<br>Europart Trad                                                                         | ding GmbH                                              | Partnerbezeichnung                          | D              |
| Ver<br>Partr<br>PR<br>AG<br>RE                         | kauf Versand<br>herrollen<br>Partnerrolle<br>Auftraggeber<br>Rechnungsempfänge                                                                               | Faktura Par<br>Nummer<br>219014<br>er 205082                                                                                                    | tnerrollen<br>Name<br>Europart Trad                                                                         | ling GmbH                                              | Partnerbezeichnung                          | D              |
| Ver<br>Partr<br>PR<br>AG<br>RE<br>RG                   | kauf Versand<br>nerrollen<br>Partnerrolle<br>Auftraggeber<br>Rechnungsempfänge<br>Regulierer                                                                 | Faktura Par<br>Faktura Par<br>219014<br>er 205082<br>205082                                                                                                    | tnerrollen<br>Name<br>Europart Trad<br>Eurpoart<br>Eurpoart                                                 | ling GmbH<br>neuen Partnei<br>hinterlegen              | Partnerbezeichnung<br>Regulierer/Rechnungse | D<br>empfänger |
| Ver<br>Partr<br>PR<br>AG<br>RE<br>RG<br>VE             | kauf Versand<br>nerrollen<br>Partnerrolle<br>Auftraggeber<br>Rechnungsempfänge<br>Regulierer<br>Verkpufshausleiter                                           | Faktura         Par           Nummer         219014           er         205082           202                                                                                                    | tnerrollen<br>Name<br>Europart Trad<br>Eurpoart<br>Eurpoart<br>Josef Vogl                                   | ling GmbH<br>neuen Partner<br>hinterlegen              | Partnerbezeichnung<br>Regulierer/Rechnungse | D<br>empfänger |
| Ver<br>Partr<br>PR<br>AG<br>RE<br>RG<br>VE<br>WE       | kauf Versand Partnerrolle Auftraggeber Rechnungsempfänge Regulierer Verkaufshausleiter Warenempfänger                                                        | Faktura         Par           Faktura         Par           219014         205082           205082         202           219014         2014                                                             | tnerrollen<br>Name<br>Europart Trad<br>Eurpoart<br>Eurpoart<br>Josef Vogl<br>Europart Trad                  | ding GmbH<br>neuen Partner<br>hinterlegen              | Partnerbezeichnung<br>Regulierer/Rechnungse | D<br>empfänger |
| Ver<br>Partr<br>PR<br>AG<br>RE<br>RG<br>VE<br>WE<br>ZM | kauf Versand<br>nerrollen<br>Partnerrolle<br>Auftraggeber<br>Rechnungsempfänge<br>Regulierer<br>Verkaufshausleiter<br>Ware nempfänger<br>zuständiger MA / GV | Faktura         Par           Faktura         Par           219014         205082           205082         205082           201         219014           202         219014           219014         202 | tnerrollen<br>Name<br>Europart Trad<br>Eurpoart<br>Eurpoart<br>Josef Vogl<br>Europart Trad<br>Manfred Grieb | ding GmbH<br>neuen Partner<br>hinterlegen<br>ding GmbH | Partnerbezeichnung<br>Regulierer/Rechnungse | D<br>empfänger |

BSP: Druck Rechnung mit abweichenden Rechnungsempfänger

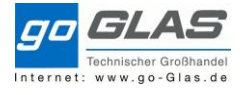

| Still                                                | GmbH Kreditorenbuch                                                                                                    | hhaltung                                                                                                    | Eggenteiden                                                               | Rechnung                                     | 3                                          |                         | Seite                 | 1 von 2 |      |         |      |
|------------------------------------------------------|----------------------------------------------------------------------------------------------------|----------------------------------------------------------------------------------------------------|---------------------------------------------------------------------------|----------------------------------------------|--------------------------------------------|-------------------------|-----------------------|---------|------|---------|------|
| Berz                                                 | eliusstr. 10                                                                                                    |                                                                                                    | İ                                                                         | Wiederholung                                 | sdruck                                     |                         |                       |         |      |         |      |
| 2211                                                 | 13 Hamburg                                                                                                    |                                                                                                    | l t                                                                       | Nummer                                       | 190093                                     | 085                     |                       |         |      |         |      |
|                                                      |                                                                                                    |                                                                                                    |                                                                           | Datum                                        | 01.09.2                                    | 017                     | 13:46:                | 15      |      |         |      |
| Re                                                   | chnungsempfä                                                                                                    | inger                                                                                                    |                                                                           | Kundennumm                                   | er 120125                                  | Ku                      | nden                  | numm    | er A | uffragg | eher |
|                                                      |                                                                                                    |                                                                                                    |                                                                           | UST-Id.Nr.                                   | DE8111                                     | 45412                   | nacin                 |         | 0170 | unugg   | CDCI |
|                                                      |                                                                                                    |                                                                                                    | t                                                                         | Ansprechpartr                                | er Monika                                  | Mansfeld                |                       |         |      |         |      |
|                                                      |                                                                                                    |                                                                                                    |                                                                           | Telefon:                                     | +49 872                                    | 1 9626-678              | Fax:-7                | 7678    |      |         |      |
|                                                      |                                                                                                    |                                                                                                    |                                                                           | Email:                                       | m.mans                                     | feld@ao-ala             | s.de                  | J       |      |         |      |
|                                                      |                                                                                                    |                                                                                                    |                                                                           |                                              |                                            | Währung:                | EUR                   |         |      |         |      |
|                                                      |                                                                                                    |                                                                                                    |                                                                           |                                              |                                            |                         |                       |         |      |         |      |
| Liefe<br>Versa<br>Were                               | rbedingungen: EXW<br>andbedingung:                                                                                                    | Ab Wer<br>Route:                                                                                                    | k Auft                                                                    | raggeber/                                    | Leistun                                    | gsempfä                 | änger                 |         |      |         |      |
| Liefe<br>Versa<br>Ware                               | rbedingungen: EXW<br>andbedingung:<br>nempfänger:Still GmbH (<br>annommer,                                                                                                    | Ab Wer<br>Route:<br>Carl-von-Linde-Str. 27                                                                                              | k Auft<br>101AB1 Auft<br>, 85716 Unterschle                               | raggeber/                                    | Leistun                                    | gsempfå                 | änger<br>622          |         |      |         |      |
| Liefe<br>Versa<br>Ware<br>Desta                      | rbedingungen: EXW<br>andbedingung:<br>nempfänger: Still GmbH (<br>enmummer.<br>ellt durch:                                                                                                 | Ab Wer<br>Route:<br>Carl-von-Linde-Str. 27<br>Destem<br>Auftrag                                                                         | k Auft<br>101AB1 Auft<br>, 85716 Unterschle<br>Jatom.<br>snummer: 110697  | raggeber/<br>sißheim                         | Leistun                                    | gsempfä<br>Verk.:       | änger<br>622          |         |      |         |      |
| Liefe<br>Versa<br>Ware<br>Deste                      | rbedingungen: EXW<br>andbedingung:<br>nempfänger: Still GmbH (<br>ennommer.<br>slitt durch:<br>VAR-STUECKLISTE                                                                             | Ab Wer<br>Route:<br>Carl-von-Linde-Str. 27<br>Besten<br>Auftrag                                                                         | K Auft<br>101AB1 Auft<br>, 85716 Unterschle<br>saum.<br>snummer: 110697   | raggeber/<br>előhelm<br>Auftragadatu         | Leistun<br>m: 01.09.201                    | gsempfä<br>Verk.:<br>17 | änger<br>622          |         |      |         |      |
| Liefe<br>Versa<br>Ware<br>Deste                      | rbedingungen: EXW<br>andbedingung:<br>nempfänger: Still GmbH (<br>ennommer.<br>elit durch:<br>VAR-STUECKLISTE<br>VAR-STUECKLISTE                                                           | Ab Wer<br>Route:<br>Carl-von-Linde-Str. 27<br>Bestein<br>Auftrag<br>variable Stückliste                                                 | K Auft<br>101AB1 Auft<br>, 85716 Unterschle<br>Jatom.<br>anummer: 110697  | raggeber/<br>Jišheim<br>Auftragadatu<br>1 ST | Leistun<br>m: 01.09.201<br>43,50 n<br>1 ST | gsempfa<br>verk.:<br>17 | änger<br>622<br>43,50 |         |      |         |      |
| Liefe<br>Versa<br>Ware<br>Deste<br>10                | rbedingungen: EXW<br>andbedingung:<br>nempfänger: Still GmbH (<br>ennommer:<br>varestueckliste<br>varestueckliste<br>varestueckliste                                                       | Ab Wer<br><u>Route:</u><br>Carl-von-Linde-Str. 27<br>Besten<br>Auftrag<br>variable Stückliste<br>itionen(U):                            | k Auft<br>101AB1<br>, 85716 Unterschle<br>astum.<br>snummer: 110697       | raggeber/<br>sißheim<br>Auftragsdatu<br>1 ST | Leistun<br>m: 01.09.201<br>43,50 n<br>1 ST | Uerk.:<br>7<br>etto     | änger<br>622<br>43,50 |         |      |         |      |
| Liefe<br>Versa<br>Ware<br>Deste<br>10                | rbedingungen: EXW<br>andbedingung:<br>nempfänger: Still GmbH (<br>ennommer:<br>allt durch:<br>VAR-STUECKLISTE<br>VAR-STUECKLISTE<br>ht aus folgenden Unterposi<br>7000056129               | Ab Wer<br>Route:<br>Carl-von-Linde-Str. 27<br>Besten<br>Auftrag<br>variable Stückliste<br>itionen(U):                                   | k Auft<br>101AB1<br>, 85716 Unterschle<br>aumn:<br>snummer: 110697        | raggeber/<br>Jišheim<br>Auftragsdatu<br>1 ST | Leistun<br>m: 01.09.201<br>43,50 n<br>1 ST | yerk.:<br>verk.:<br>r   | 622<br>43,50          |         |      |         |      |
| Liefe<br>Versa<br>Ware<br>Deste<br>10<br>beste<br>20 | rbedingungen: EXW<br>andbedingung:<br>nempfänger: Still GmbH (<br>emminier.<br>elit durch:<br>VAR-STUECKLISTE<br>VAR-STUECKLISTE<br>ht aus folgenden Unterposi<br>7000056129<br>1C948-10-5 | Ab Wer<br>Route:<br>Carl-von-Linde-Str. 27<br>Bestein<br>Auftrag<br>variable Stückliste<br>Itionen(U):<br>Parker Parkrimp No<br>Armabur | K Auft<br>101AB1 Auft<br>, 85716 Unterschle<br>saturn.<br>snummer: 110697 | raggeber/<br>IBheim<br>Auftragsdatu<br>1 ST  | Leistun<br>m: 01.09.201<br>43,50 n<br>1 ST | Uerk.:<br>7<br>etto     | 822<br>43,50          |         |      |         |      |

### Versenden Kundenanschreiben

an die Niederlassungsleiter entsprechend der Vorlagen:

| Liste                                 |                  |
|---------------------------------------|------------------|
| 💼 SchreibenNeukunden EGG- KFZ.doc     | 21.07.2016 11:03 |
| 💼 SchreibenNeukunden EGG-Inddoc       | 21.07.2016 11:03 |
| 💼 SchreibenNeukunden Hallwang-Inddoc  | 21.07.2016 11:03 |
| 📷 SchreibenNeukunden Hallwang-KFZ.doc | 21.07.2016 11:03 |
| 📝 SchreibenNeukunden Heng-Inddoc      | 21.07.2016 11:03 |
| 🔟 SchreibenNeukunden Heng-KFZ.doc     | 21.07.2016 11:03 |
| 🔟 SchreibenNeukunden LA-Inddoc        | 21.07.2016 11:03 |
| 📷 SchreibenNeukunden LA-KFZ.doc       | 21.07.2016 11:04 |
| 📷 SchreibenNeukunden OPF-Inddoc       | 09.08.2016 16:30 |
| 📷 SchreibenNeukunden RO-Inddoc        | 21.07.2016 11:04 |
| 📷 SchreibenNeukunden RO-KFZ.doc       | 21.07.2016 11:04 |

Kunde Verkaufshaus 0107 an S.Spirkl mit Vorlage OPF-Ind

Alle KFZ mit zugeordneten GVL auch als cc an A.Wimmer

Alle Industriekunden mit GVL und Planzielzahl im Formular auch Umsatzziel im SAP pflegen: Transaktion KEPM

#### Anhang

Kundenbezirke

Microsoft Word 9...

Microsoft Word 9...

Microsoft Word 9...

Microsoft Word 9...

Microsoft Word 9...

Microsoft Word 9...

Microsoft Word 9...

Microsoft Word 9...

Microsoft Word 9...

Microsoft Word 9...

Microsoft Word 9...

2.007 KB

2.007 KB

2.007 KB

2.007 KB

2.007 KB

2.007 KB

2.007 KB

2.007 KB

2.007 KB

2.008 KB

2.007 KB

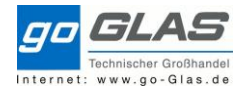

| Kundenbezirk | Beschreibung        |
|--------------|---------------------|
| 1101         | Kfz-AD EG 1101      |
| 1102         | Kfz-AD EG 1102      |
| 1103         | Ind-AD EG+LA 1103   |
| 1104         | Kfz-AD EG 1104      |
| 1201         | Ind-AD HE 1201      |
| 1202         | Kfz-AD HE 1202      |
| 1204         | Kfz-AD HE 1204 ex60 |
| 1205         | Ind-AD HE 1205      |
| 1301         | Ind-VKL 1301        |
| 1302         | Ind-AD AÖ 1302+303  |
| 1304         | Ind-AD AÖ 1304      |
| 1305         | zz_Ind-AD AÖ 1305   |
| 1306         | Ind-AD AÖ 1306      |
| 1401         | Kfz-AD LA 1401      |
| 1402         | Kfz-AD LA 1402      |
| 1403         | zz_Ind-AD LA 1403   |
| 1404         | zz_Ind-AD LA 1404   |
| 1405         | zz_Ind-AD LA 1405   |
| 1406         | Ind-AD LA 1406      |
| 1501         | Kfz-AD RO 1501      |
| 1502         | Kfz-AD RO 1502      |
| 1504         | Ind-AD RO 1504      |
| 1505         | Ind-AD RO 1505      |
| 1701         | Ind-AD OÖ 1701      |
| 1702         | Ind-AD OÖ 1702      |
| 1705         | Ind-AD Oberpfalz    |
| 1802         | Ind-AD HA 1802      |
| 1803         | Kfz-AD HA 1803      |

## Kundengruppe

| Kundengruppe | Beschreibung         |
|--------------|----------------------|
| 01           | Kfz-Betriebe A, Ind3 |
| 02           | Kfz-Betriebe A, Ind4 |
| 03           | Kfz-Betriebe A, Ind6 |
| 04           | Kfz-Betriebe B, Ind3 |
| 05           | Kfz-Betriebe B, Ind4 |
| 06           | Kfz-Betriebe B, Ind6 |
| 07           | Kfz-Betriebe C, Ind4 |
| 08           | Kfz-Betriebe C, Ind5 |
| 09           | Kfz-Betriebe C, Ind6 |
| 10           | Landtechnik A, Ind3  |
| 11           | Landtechnik A, Ind4  |

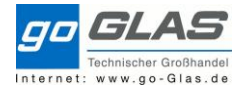

| 12               | Landtechnik A, Ind5  |
|------------------|----------------------|
| 13               | Landtechnik B, Ind3  |
| 14               | Landtechnik B, Ind4  |
| 15               | Landtechnik B, Ind5  |
| 16               | Landtechnik C, Ind3  |
| 17               | Landtechnik C, Ind4  |
| 18               | Landtechnik C. Ind5  |
| 19               | Pkw+Nkw A, Ind3      |
| 20               | Pkw+Nkw A, Ind4      |
| 21               | Pkw+Nkw A, Ind5      |
| 22               | Pkw+Nkw B, Ind3      |
| 23               | Pkw+Nkw B. Ind4      |
| 24               | Pkw+Nkw B. Ind5      |
| 25               | Pkw+Nkw C, Ind3      |
| 26               | Pkw+Nkw C. Ind4      |
| 27               | Pkw+Nkw C. Ind5      |
| 28               | Handw.Kom.Landw Ind4 |
| 29               | Handw Kom Landw Ind5 |
| 30               | Handw Kom Landw Indo |
| 31               | Shopper, Ind3        |
| 32               | I GS-Partner Ind1    |
| 33               | Landshut Spezial     |
| 35               | Barverkauf x30000    |
| 36               | Barverkauf x40000    |
| 40               | Industrie 1 Kfz A    |
| л<br>Л1          | Industrie 1, Kiz A   |
| וד<br><i>1</i> 2 | Industrie 1 Kfz C    |
| <u>۲۲</u><br>۸3  | Industrie 2 Kfz A    |
|                  | Industrie 2 Kfz R    |
| 44<br>15         | Industrie 2 Kfz C    |
| 40               | Industrie 2, KIZ C   |
| 40               | Industrie 2, KIZ A   |
| 4/               | Industrie 2, KIZ D   |
| 40               | Industrie 4. Kfz A   |
| 49               | Industrie 4, KIZ A   |
| UC               | Industrie 4, KIZ B   |
| 51               | Industrie 4, KIZ C   |
| 52               |                      |
| 53               | Industrie 5, Kiz B   |
| 54               | Industrie 5, Ktz C   |
| 55               | Industrie 6, Ktz A   |
| 56               | Industrie 6, Ktz B   |
| 5/               | Industrie 5, Kfz C   |
| 60               | Sonderkunden EK+0    |
| 61               | Sonderkunden EK+4    |
| 62               | Sonderkunden EK+5    |
| 63               | Sonderkunden EK+10   |
| 64               | Sonderkunden EK+15   |
| 65               | Sonderkunden EK+20   |
| 66               | Sonderkunden EK+25   |

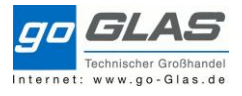

| 67 | Sonderkunden EK+30 |
|----|--------------------|
| 68 | Sonderkunden EK+35 |
| 69 | Sonderkunden EK+40 |